## Hub Update Utility

\*\*DigiTrack 8.10.1 or newer required\*\*

Open the DF+ menu screen by pressing the DF+ icon in the upper right corner.

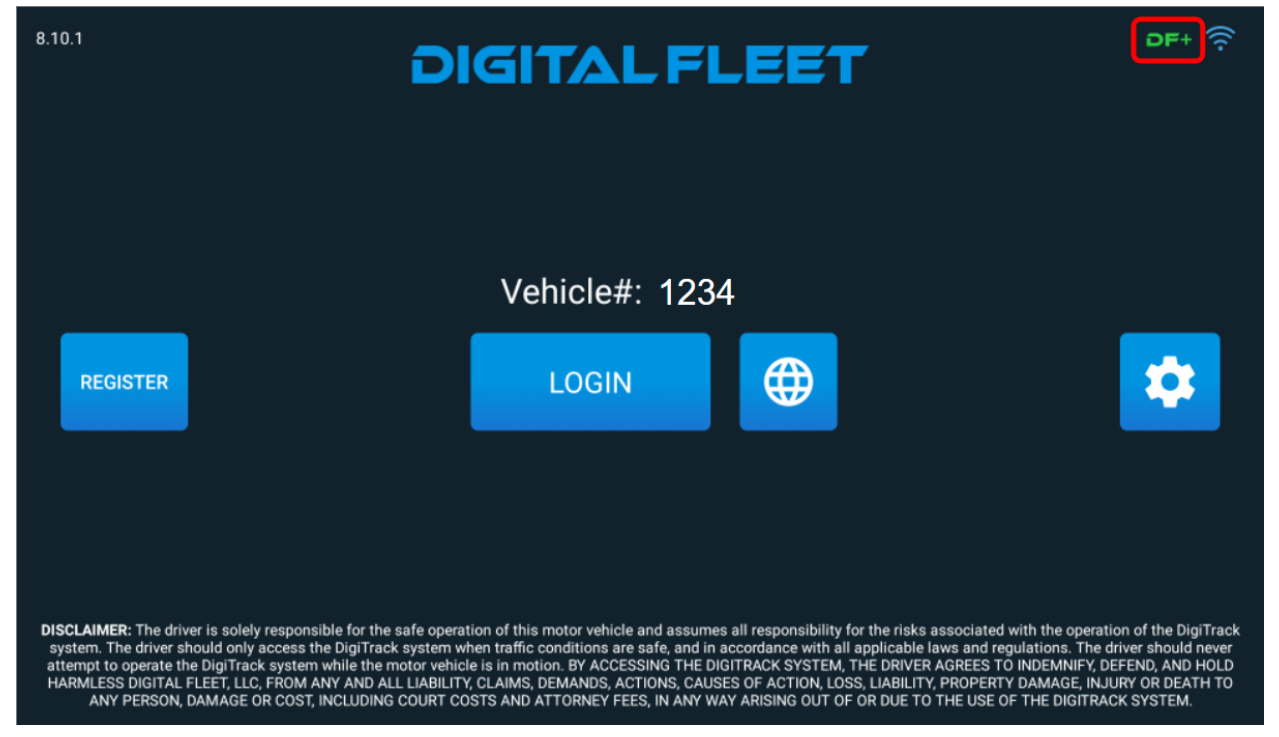

Open the update tool by pressing the DF+ HUB UPDATE button.

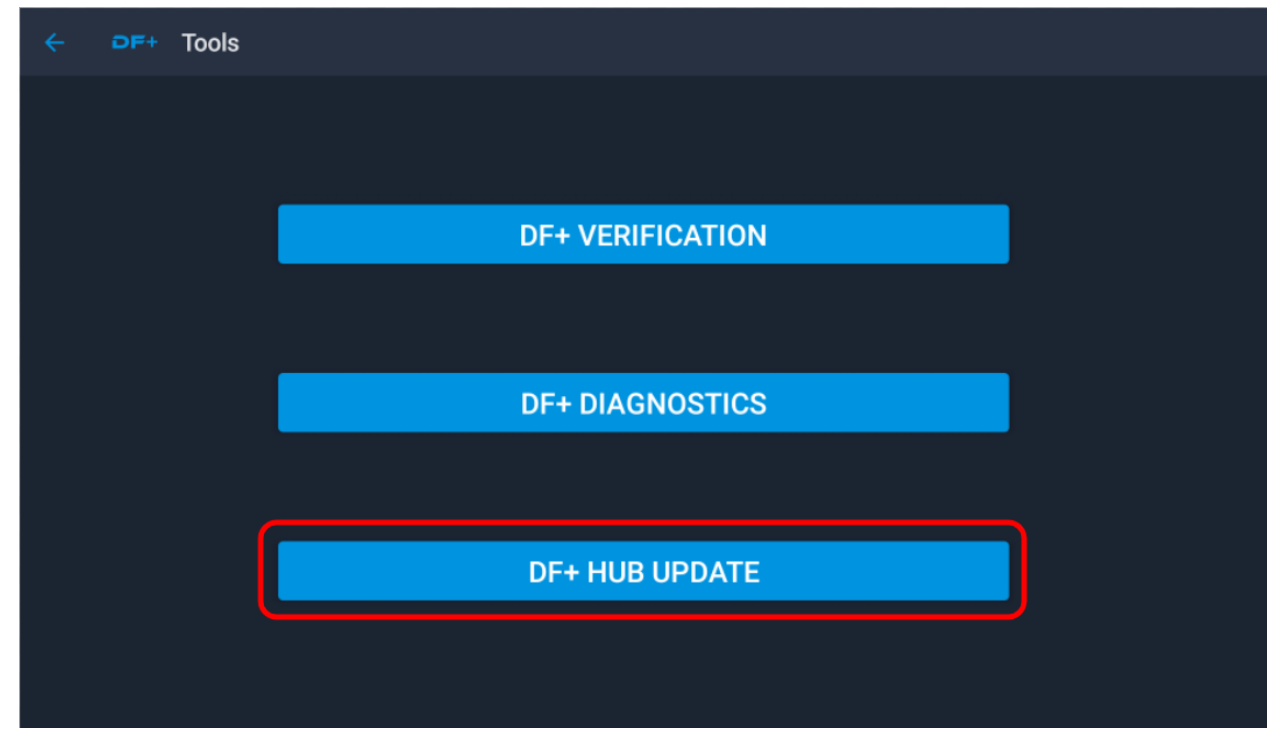

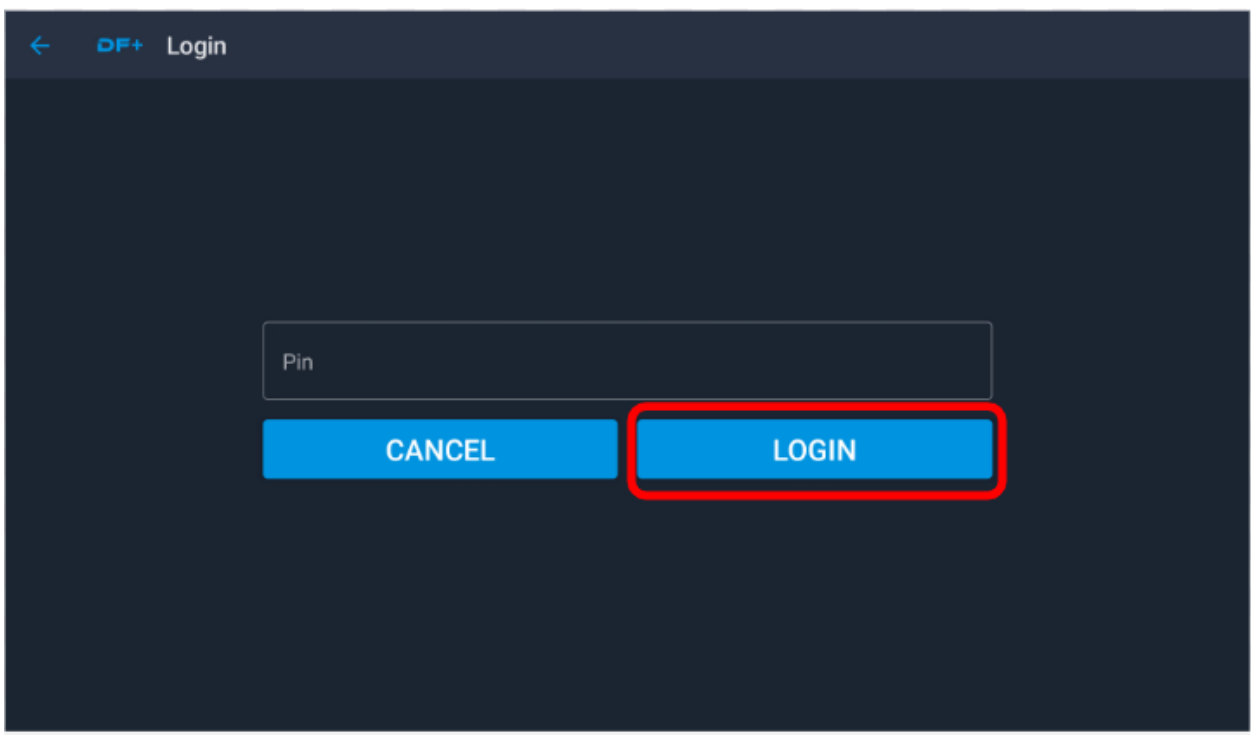

Enter in your login pin and press the LOGIN button to continue.

Check the Expected Version and Current Version, update to the desired version via the web DF+ Diagnostic page. Press the Download button to continue.

| ← ₽F+ Hub Update                                  |               |          |
|---------------------------------------------------|---------------|----------|
| Lownload                                          | C+<br>Install | Commands |
| Status<br>Current System Status Values            |               |          |
| Name                                              | Value         |          |
| Expected Version                                  | 1.1.43        |          |
| Current Version                                   | 1.1.43        |          |
| Heartbeat                                         | 09:58:18      |          |
| Bridge Connected?                                 | Yes           |          |
| Parameters<br>Current Controller Parameter Values |               | :        |

| ← ₽F+ Hub Update                                  |                     |               |
|---------------------------------------------------|---------------------|---------------|
| L<br>Download                                     | <b>C</b><br>Install | Ç<br>Commands |
| Download Files                                    |                     | :             |
| Delete Files                                      |                     |               |
|                                                   |                     |               |
| Expected Version                                  | 1.1.50              |               |
| Current Version                                   | 1.1.43              |               |
| Heartbeat                                         | 10:25:20            |               |
| Bridge Connected?                                 | Yes                 |               |
|                                                   |                     |               |
| Parameters<br>Current Controller Parameter Values |                     | :             |

Press the Download Files option to start the process.

Confirm the version is correct by pressing the YES button. A good cell connection is required at this point.

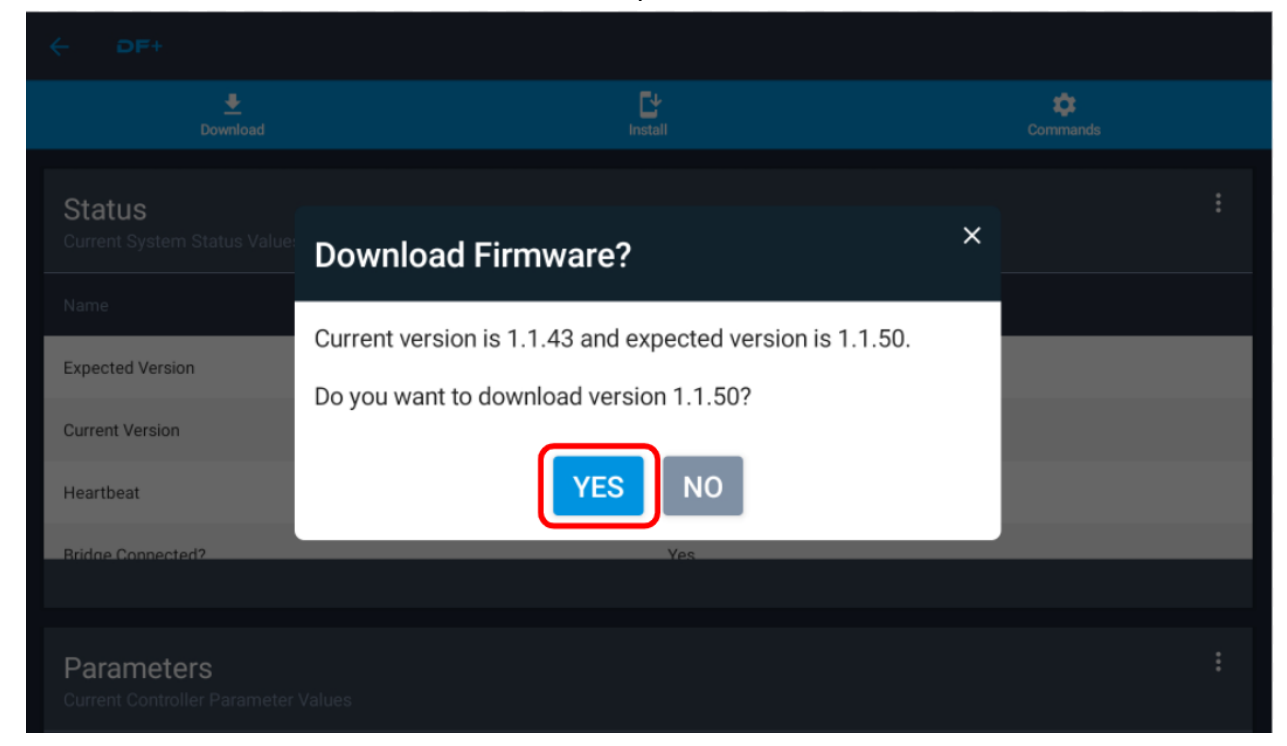

| ← DF+                                      |                            |          |
|--------------------------------------------|----------------------------|----------|
|                                            |                            | Commands |
| Status<br>Current System Status Value:     | Download Firmware          | :<br>×   |
| Expected Version                           | Downloading version 1.1.50 |          |
| Heartbeat                                  | CANCEL DOWNLOAD            |          |
| Bridge Connected?                          | Yes                        |          |
| Parameters<br>Current Controller Parameter |                            |          |

The firmware files start to download from the web to the tablet.

Now the files are saved to the tablet. You can start the installation to the hub by pressing the YES button.

|                                            | L¥<br>Install                     | Commands |
|--------------------------------------------|-----------------------------------|----------|
| Status                                     | Download Firmware                 | ×        |
| Name                                       |                                   |          |
| Expected Version                           | Download Complete                 |          |
| Current Version                            | Do you want to start the install? |          |
| Heartbeat                                  |                                   |          |
| Bridge Connected?                          | YES                               |          |
| Parameters<br>Current Controller Parameter |                                   |          |

The firmware is now getting sent to the hub. This happens by sending CAN messages to the hub. Please do not power down the hub or tablet. It is recommended that ignition be off.

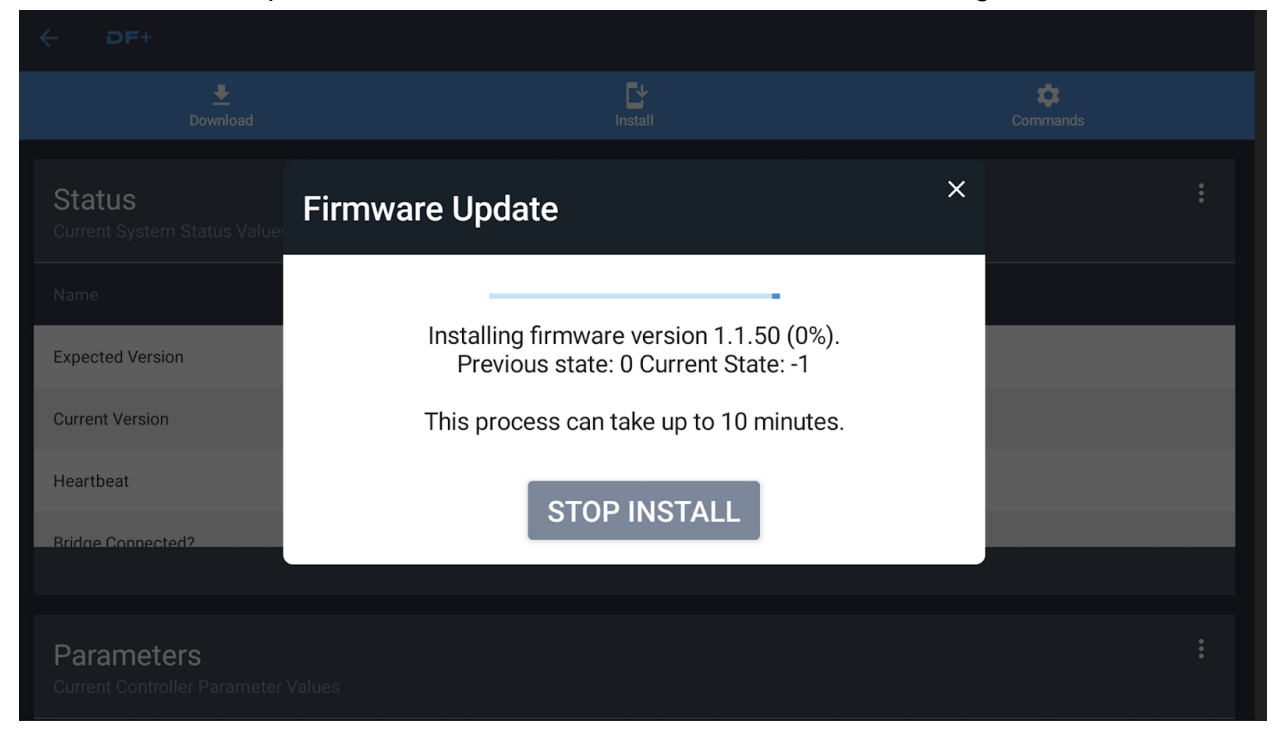

NOTES: Notice the progress bar, statuses, and percent complete. This process can take up to 10 minutes. State 52 takes the majority of the time.

| ← DF+                                        |                                                                                   |          |
|----------------------------------------------|-----------------------------------------------------------------------------------|----------|
| <u>.</u><br>Download                         | <b>Et</b><br>Install                                                              | Commands |
| <b>Status</b><br>Current System Status Value | Firmware Update                                                                   | ×        |
| Name                                         |                                                                                   |          |
| Expected Version                             | Installing firmware version 1.1.50 (20%).<br>Previous state: 51 Current State: 52 |          |
| Current Version                              | This process can take up to 10 minutes.                                           |          |
| Heartbeat                                    | STOP INSTALL                                                                      |          |
| Bridge Connected?                            |                                                                                   |          |
| Parameters<br>Current Controller Parameter   |                                                                                   |          |

May 5, 2022

## Firmware has been installed into the hub. The system is now performing a check to make sure the hub is running.

|                                               |                                                      |   | Commands |   |
|-----------------------------------------------|------------------------------------------------------|---|----------|---|
| <b>Status</b><br>Current System Status Value: | Firmware Update                                      | × |          |   |
| Name                                          |                                                      |   |          |   |
| Expected Version                              | Install Complete. Checking to see if hub is running. |   |          |   |
| Current Version                               | This process can take up to 10 minutes.              |   |          |   |
| Heartbeat                                     | STOP INSTALL                                         |   |          |   |
| Bridge Connected?                             |                                                      |   |          |   |
| Parameters<br>Current Controller Parameter    |                                                      |   |          | : |

Installation is complete and the hub is running successfully. Press the CLOSE button to end the process.

|                                               |                         | <b>O</b> Comm |  |
|-----------------------------------------------|-------------------------|---------------|--|
| <b>Status</b><br>Current System Status Value: | Firmware Update         | ×             |  |
| Name                                          |                         |               |  |
| Expected Version                              | $\bigotimes$            |               |  |
| Current Version                               | Hub Updated and Running | !             |  |
| Heartbeat                                     | CLOSE                   |               |  |
| Bridge Connected?                             | CLOSE                   |               |  |
|                                               |                         |               |  |
| Parameters<br>Current Controller Parameter    |                         |               |  |

## Verify the versions are as desired.

| ← ₽F+ Hub Update                                  |                     |          |
|---------------------------------------------------|---------------------|----------|
| Download                                          | <b>C</b><br>Install | Commands |
| <b>Status</b><br>Current System Status Values     |                     | :        |
|                                                   |                     |          |
| Expected Version                                  | 1.1.50              |          |
| Current Version                                   | 1.1.50              |          |
| Heartbeat                                         | 10:30:32            |          |
| Bridge Connected?                                 | Yes                 |          |
| Parameters<br>Current Controller Parameter Values |                     | :        |

## DF+ system commands, use as needed.

| ← DF+ Hub Update                                  |                     |                                  |                                                               |
|---------------------------------------------------|---------------------|----------------------------------|---------------------------------------------------------------|
| Download                                          | <b>C</b><br>Install | Commands                         |                                                               |
| Ctatua                                            |                     | Refresh Hub CAN Baud Rate        | Forces the baud rate                                          |
| Current System Status Values                      |                     | Reboot Hub                       | Reboots the hub                                               |
|                                                   |                     | Reset CAN Bridge                 | red this may be required                                      |
| Expected Version                                  | 1.1.50              | Reboot Bridge                    | Reboots the bridge, this will dump<br>the wireless connection |
| Current Version                                   | 1.1.50              | Delete Hub Software              | Deletes the software from the hub                             |
| Heartbeat                                         | 13:09:58            | Refresh Hub Parameters           | Retrieves the latest parameters from                          |
| Bridge Connected?                                 | Yes                 | Reset Hub Parameters to Defaults | the DF Web portal                                             |
|                                                   |                     |                                  | Clears the hub memory                                         |
| Parameters<br>Current Controller Parameter Values |                     |                                  |                                                               |